### HOW TO RETRIEVE YOUR W-2

USING WORKDAY

### Sign into your Workday account via SSO.TAMUS.EDU

| ( TEXAS ABM         | UNIVERSITY SYSTEM<br>BLE SIGN ON | (P HELP |
|---------------------|----------------------------------|---------|
| Logon               |                                  |         |
| Sign in to your acc | ount                             |         |
|                     | System Messag                    | jes 🗆   |
|                     | UIN Logon                        |         |
|                     | UIN:                             |         |
|                     | Required!                        |         |
|                     | Password:                        |         |
|                     | Required!                        |         |
|                     | Submit                           |         |

# Access your workday home page

Click "Workday" on the SSO homepage

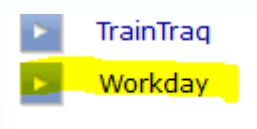

• This will redirect you to your Workday home page.

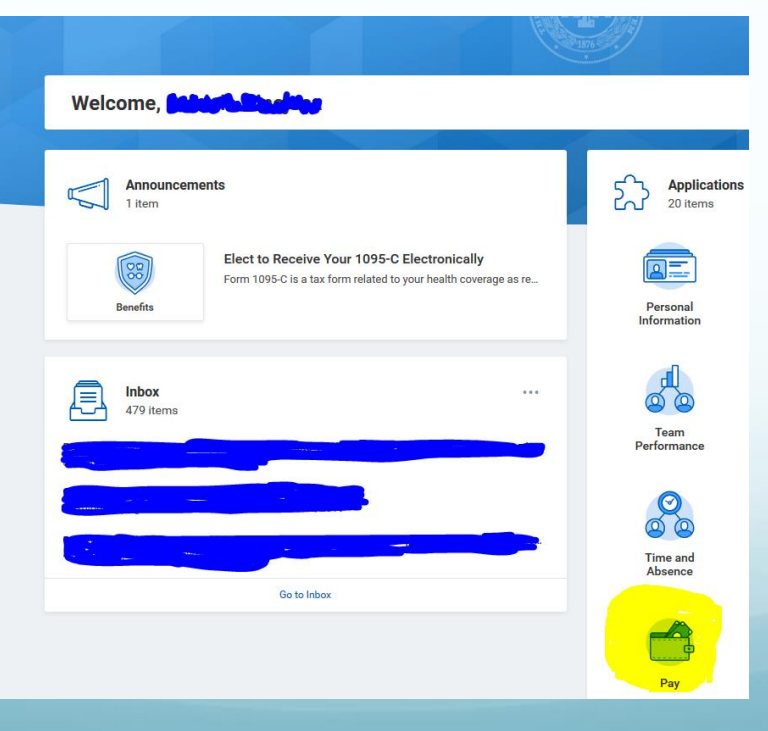

#### Click the "PAY" worklet

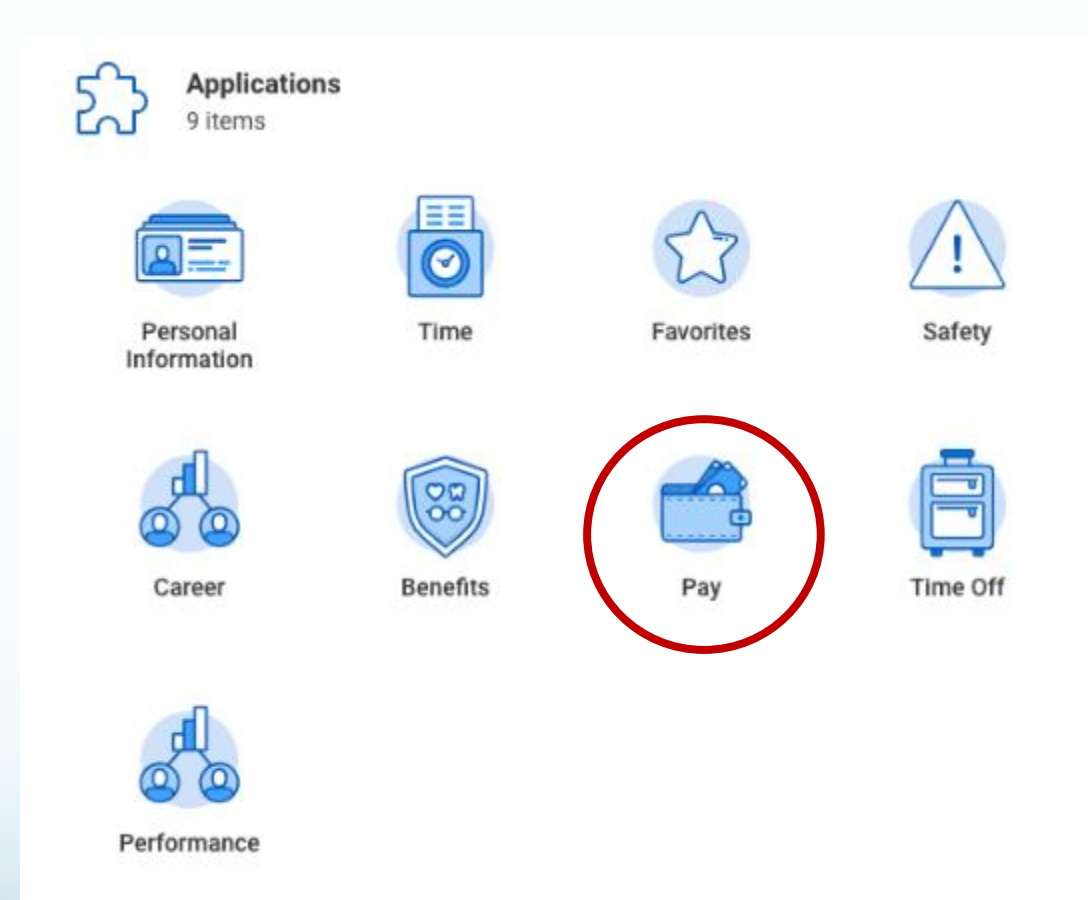

#### Click "My Tax Documents"

View

| Payslips                         |
|----------------------------------|
| Timesheets                       |
| My Tax Documents                 |
| Total Rewards                    |
| Merit Statement History          |
| Bonus & One-Time Payment History |
|                                  |

## You can then print or view your W-2

#### My Tax Documents

| 1 item                      |                             |          |             |                                               |                   |                  |  |  |  |
|-----------------------------|-----------------------------|----------|-------------|-----------------------------------------------|-------------------|------------------|--|--|--|
| Company                     |                             |          | Curre       | nt Year End Tax Document Printing Election    | Printing Election |                  |  |  |  |
| Prairie View A&M University |                             |          | You         | are currently not receiving a paper copy of y | Edit              |                  |  |  |  |
| litem ⊡ 🖬 🐨 🖬 🖓             |                             |          |             |                                               |                   |                  |  |  |  |
| Tax Year                    | Company Name                | Tax Form | Issued Date | Employee Copy                                 | Federal Copy      | State/Local Copy |  |  |  |
| 2018                        | Prairie View A&M University | W-2      | 01/18/2019  | View/Print                                    |                   |                  |  |  |  |